附件 2

# 家庭农场"一码通"赋码申请与审核流程

### 一、家庭农场申请赋码

申请"一码通"赋码的前提是必须纳入全国家庭农场名录 系统,且完成上年度数据信息更新的家庭农场(注:未纳入 名录系统的、名录管理显示"待完善"状态的、被列入经营异 常名单的家庭农场,按提示修改完善信息后,方可申请赋 码)。家庭农场主通过微信搜索小程序"新型农业经营主体管 理系统",进入后点击"全国家庭农场'一码通'管理服务系 统"。

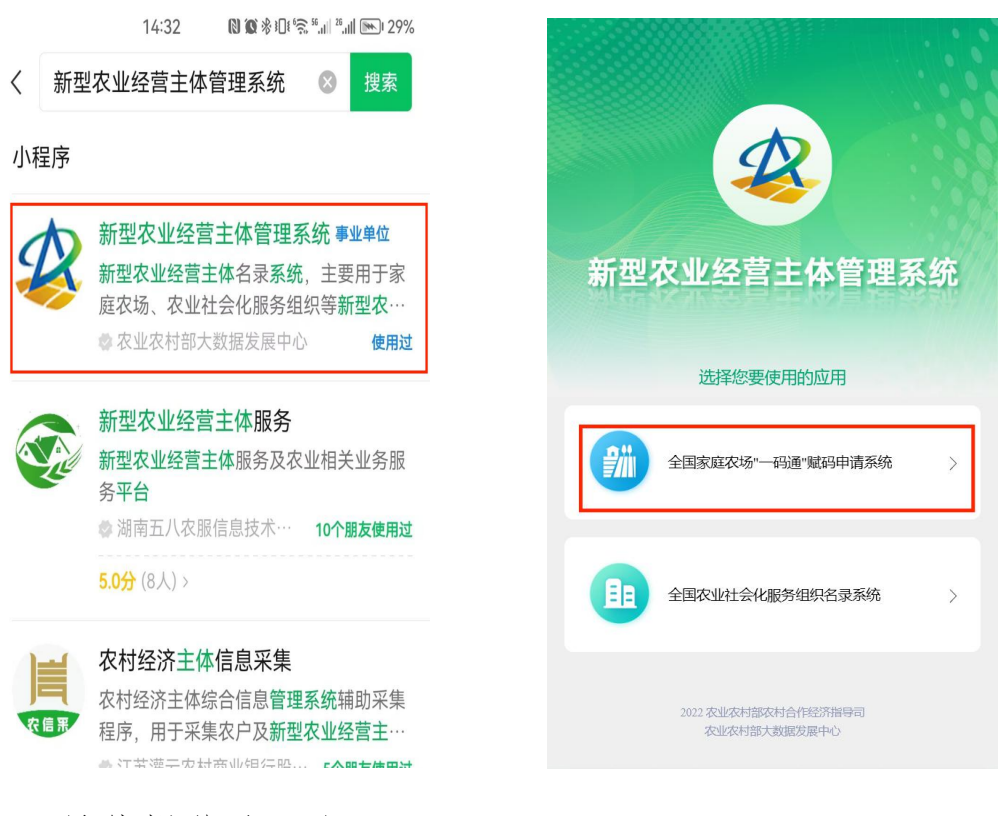

具体操作流程如下:

第一步,实人认证。通过"实人认证"模块输入家庭农场 主本人姓名、身份证号,并按照操作提示进行人脸识别,确 认用户身份。

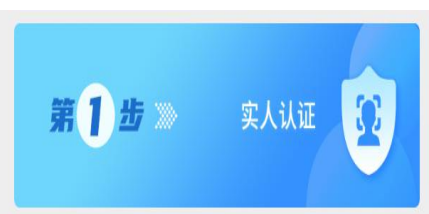

第二步,信息绑定。通过"账号绑定"模块绑定家庭农场 信息,已经录入名录系统的,可输入身份证号(注:必须和 第一步实人认证、名录系统录入农场信息里的身份证号一 致,否则无法完成)进行绑定;已注册名录系统账号的,也 可输入账号信息进行绑定。

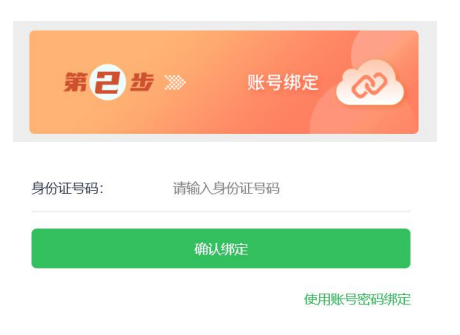

第三步,申请赋码。通过"申请赋码"模块申请赋码,根 据家庭农场需要,设置默认信息和可选择信息两大类信息, 允许家庭农场自主选择"一码通"所链接的信息内容。其中, 家庭农场名称、地址、示范创建类别、主营类型、注册商标、 农产品质量安全认证等基本信息为默认选择信息;家庭农场 主姓名、手机号码、经营面积、粮食作物种植面积、年经营 收入、是否购买农业保险等信息可手动勾选。勾选完成后, 进行个人信息授权和承诺,再提交申请。支持上传家庭农场 相关图片,如农产品、包装产品、经营场所、资质证书等, 最多上传四张。(注:避免泄露个人信息,不要上传身份证 等涉及个人隐私信息的图片)

提交申请后,等待县级管理员审核。

| 第3步》          | 申请赋码     |
|---------------|----------|
| く 申请赋码        | ••• •    |
| 请选择农场 🗸       |          |
| 请选择以下内容是否展示   |          |
| 展示内容          | 是        |
| 家庭农场名称:       | <b>S</b> |
| 家庭农场地址:       | 0        |
| 农场主姓名:        | ٢        |
| 手机:           | ٢        |
| 示范农场:         | 0        |
| 主营类型:         | 0        |
| 经营面积:         | ۲        |
| 粮食作物种植面积:     | ۲        |
| 年经营总收入:       | ٢        |
| 是否注册商标:       | 0        |
| 是否通过农产质量安全认证: | 0        |
| 是否购买农业保险:     | 0        |
| 上传图片          |          |
| 提             | 交        |

第四步,完成赋码。在"我的农场"可查看家庭农场信息、 审核状态及赋码状态。赋码申请通过审核后,在"我的农场" 模块可查看、下载二维码和复制数字码,扫描二维码或查询 数字码即可查看家庭农场信息,名录系统登录页面提供数字 码直接查询入口。审核未通过的,可完善信息后在"我的农场" 中重新发起申请。已完成赋码的家庭农场可在"我的农场"修 改公开信息选项、图片等,修改后需重新提交审核。

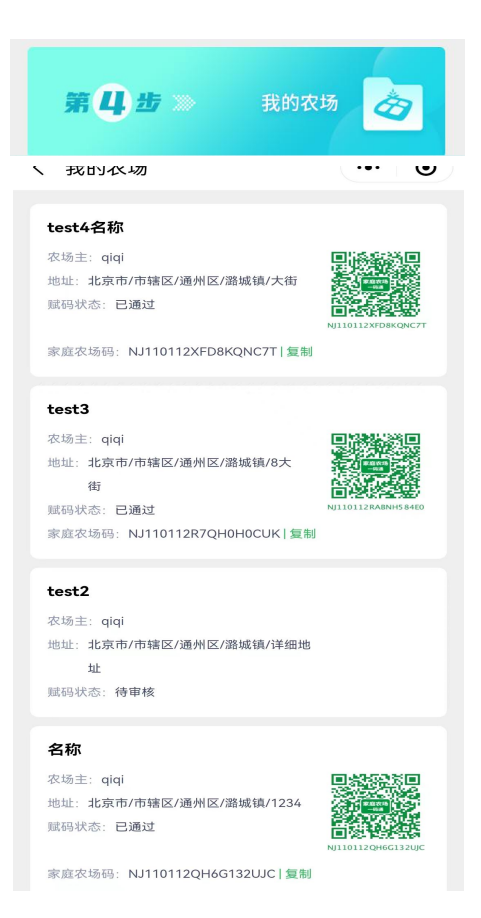

## 二、赋码审核

县级管理员通过电脑端登录名录系统,进入"赋码管理" 模块。点击"赋码审核",可查看待审核家庭农场农场信息, 认真进行审核操作,审核不通过的,需手动输入理由;点击 "赋码查询",可查看、批量下载已赋码的家庭农场二维码和 数字码。

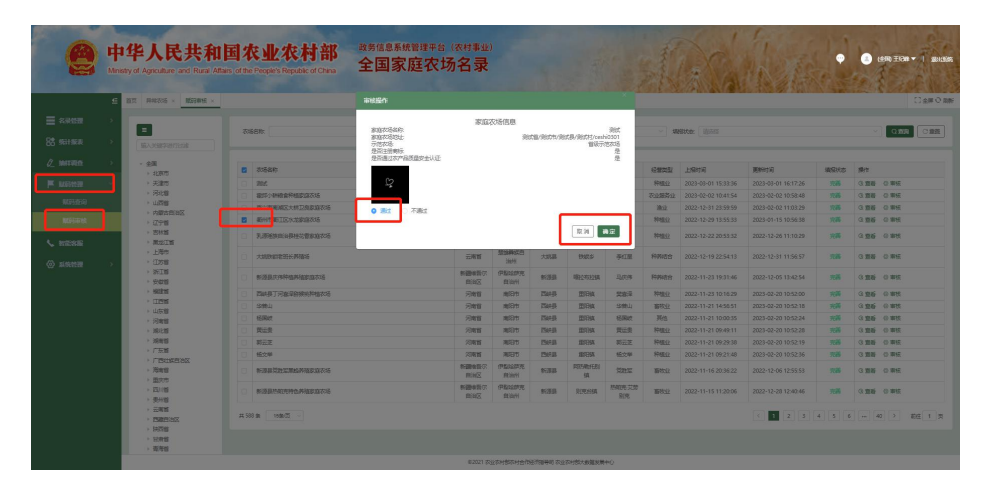

### 三、注意事项

 1.必须家庭农场主本人实人认证,没有智能手机或者不 会操作的可以找人协助;因为小程序与微信之间有绑定关 系,找人协助的,协助人可帮助申请人同时注册微信,再完 成赋码申请,避免出现申请人的赋码信息绑定到协助人微信 上的情况。

2.第二步绑定信息时,支持身份证号码和名录系统账号, 可以切换。

3.申请赋码前,家庭农场需确定已经纳入名录系统且完成上年度数据信息更新,否则会提示没有农场数据或者在第 三步提交申请时提示"请完善信息"。

#### 四、技术咨询电话

农业农村部大数据发展中心:赵 猛 13526490478 郭 帅 15378708516 王纪峰 18515588863